## 如何同步话机的系统时间?

#### 调试说明:

**FLYÍNGVOICE** 

IP 话机的待机界面会显示当前具体时间和日期。您可以通过手动设置时间和日期 也可以使用 SNTP 服务器通过网络自动获取,还可以在 voip 设置界面开启同步话机时 间,该功能是同步 pbx 的时间到话机。需要注意的如果使用 SNTP 自动获取时间需要 IP 话机能够上外网,因为 NTP 服务器地址都是域名或者公网地址的方式存在,如果 IP 话机不能使用外网请咨询您的系统管理员。

#### 操作方法:

时间同步可以通过 WEB 页面调整也可通过话机的按键进行操作。

### 1、WEB页面操作方法

首先通过按键 OK 进行查看或通过按键【菜单】-【状态】查看 IP 地址, 然后输入 IP 话机的地址登录 WEB 页面,账号密码默认 admin/admin

| ← → C (② 不安全   192.168 | dex.asp                    | ☆ | e | ) : |
|------------------------|----------------------------|---|---|-----|
|                        | VoIP control panel         |   |   |     |
|                        | 周 <sup>6</sup> 名<br>599 章文 |   |   |     |
|                        |                            |   |   |     |

输入账号密码进去【管理】-【时间/日期设置】。

| VolP |     |     | con  | trol p | Dane | 当時前時 2020 G G 10.0<br>超級管理员模式 [退出] [重启 |    |      |  |
|------|-----|-----|------|--------|------|----------------------------------------|----|------|--|
| 状态   | 网络  | 无线  | VoIP | 电话     | 管理   |                                        |    |      |  |
| 管理   | 固件升 | 级 i | 计划任务 | 证书     | 自动更新 | TR069                                  | 诊断 | 工作模式 |  |
|      |     |     |      |        |      |                                        |    |      |  |

SNTP 自动获取。(SNTP 服务器地址默认是 pool.ntp.org, 你也可以使用其他 NTP 时间服务器的地址)

0

深圳总部:广东省深圳市南山区桃源街道留仙大道南山智园崇文园区1号楼1801-1802 / 1801-1802, Building 1, Chongwen Park, Nanshan Zhiyuan, Nanshan District, Shenzhen, China 北京分公司:北京市石景山区金安中海财富中心A座401 / Rm 401, Building 1, JinAn Zhonghai Fortune Center, Shijingshan District, Beijing, China 上海分公司:上海市杨浦区隆昌路619号城市概念软件园1幢C108 / Rm C108, City Concept Building 1, Longchang Rd No. 619, Yangpu District, Shanghai, China

## FLYINGVOICE

| TP设置            |                                        |
|-----------------|----------------------------------------|
| NTP开关           | ────────────────────────────────────── |
| Option 42       | 禁止▼                                    |
| 当在时间            | 2020 - 08 - 05 . 10 : 30 :             |
|                 | 41                                     |
| 与主机同步           | 与主机同步                                  |
| NTP设置           | (GMT+08:00)中国海岸,香港 🗸 🛶 时区设置            |
| 主NTP服务器         | pool.ntp.org NTP服务器地址                  |
| 从NTP服务器         | cn.pool.ntp.org                        |
| NTP同步(1-1440分钟) | 60 多少分钟同步一次                            |

## 手动设置时间/日期。

| 时间/日期设置   |                                      |
|-----------|--------------------------------------|
| NTP设置     |                                      |
| NTP开关     | ☆ 上マ → 选择禁止                          |
| Option 42 | 禁止 🗸                                 |
| 当前时间      | 2020 - 08 - 05 . 10 : 42 : 手动填写时间/日期 |
| 与主机同步     | 与主机同步                                |
|           |                                      |

### 2、话机按键操作

在话机待机界面找到【菜单】-【基础设置】-【时间和日期】。

| 🐼 无账号     | <b>%</b> ¤  |    | 菜单    |      | 基础设置     |    |
|-----------|-------------|----|-------|------|----------|----|
|           | 1015 🕿      |    | 2:2   |      | 1. 语言    |    |
| 10:53     |             |    |       |      | 2. 时间和日期 |    |
| 8月11日 星期二 |             | 状态 | A) HE | 進讯求  | 3. 显示    |    |
|           |             |    | a Co  |      | 4. 铃声    |    |
|           |             | 信息 | 基础设置  | 高级设置 | 5. 声音    |    |
| 话单 通讯录    | DND 菜单      | 返回 |       | 确定   | 返回       | 确定 |
| NTP 自动获取方 | 式。          |    |       |      |          |    |
| 时         | 间和日期        |    |       |      |          |    |
| 1. 常规     | SNTP        |    |       |      |          |    |
| 2.NTP服务器  | pool.ntp.or | rg |       |      |          |    |
| 3. 时区     | GMT+08:0    | 0  |       |      |          |    |
| 4. 时间格式   | 24 Hour     |    |       |      |          |    |
|           |             |    |       |      |          |    |
| 返回        | 切换          | 确定 |       |      |          |    |

选择到【常规】通过方向键< >选择到 SNTP, 然后通过数字按键填写 NTP 服务器地址"."号按\*号键代替, 时区和时间格式使用方向键< >选择, 然后按确定即可完成设置。

手动设置方式。

步骤如上,在进入【时间和日期】之后,选到【常规】通过按键 < >选择手动

0

深圳总部:广东省深圳市南山区桃源街道留仙大道南山智园崇文园区1号楼1801-1802 / 1801-1802, Building 1, Chongwen Park, Nanshan Zhiyuan, Nanshan District, Shenzhen, China 北京分公司:北京市石景山区金安中海财富中心A座401 / Rm 401, Building 1, JinAn Zhonghai Fortune Center, Shijingshan District, Beijing, China

上海分公司:上海市杨浦区隆昌路619号城市概念软件园1幢C108 / Rm C108, City Concept Building 1, Longchang Rd No. 619, Yangpu District, Shanghai, China

# **FLYÍNGVOICE**

| 时       | 间和日期     |    |
|---------|----------|----|
| 1. 常规   | 手动       | •  |
| 2. 时间   | 10:56:58 |    |
| 3. 日期   | 8/11/202 | 0  |
| 4. 时间格式 | 24 Hour  |    |
|         |          |    |
| 返回      | 切换       | 确定 |

然后通过方向键选择需要设置的选项,其中":"号在数字输入模式下\*号键按三次,设置完毕后按键确定,即可设置 完成。

#### 3、同步 PBX 的时间到 IP 话机

需要注意的是该功能是需要 PBX 支持, 如果服务器支持并且话机启用了同步话机时间时间的开关。那么在注册 SIP 线路时, 话机收到服务器的 200 OK, 然后将 200OK 中的 date 字段 作为时间基准, 从而显示时间。 配置方式如下:

首先通过按键 OK 进行查看或通过按键【菜单】-【状态】查看 IP 地址, 然后输入 IP 话机的地址登录 WEB 页面,账号密码默认 admin/admin

| ← → C ① 不安全   192.168 | lex.asp |               | ☆ \varTheta : |
|-----------------------|---------|---------------|---------------|
|                       | VoIP    | control panel |               |
|                       | 用户名     |               |               |
|                       |         |               |               |

然后进入【VOIP】-【账号1】-【同步话机时间】点击开启,然后保存并应用即可设置完成

| VOIP ● … C<br>北図 网络 无线 VOIP 电话 留知  | control panel |      | 软件板本 V0.3.44<br>当前时间 2020-08-11 10:59-03<br>総议管理员模式 [退出] 「删启]          |  |
|------------------------------------|---------------|------|------------------------------------------------------------------------|--|
| 账号1 账号2 账号3 账号4 SIPi23             | VoIP QoS      |      |                                                                        |  |
| 常规                                 |               |      | 帮助                                                                     |  |
| 注册状态<br>注册状态 注册失败<br>幕本设置          |               |      | <b>常規:</b><br>设置(約3)/00P服务 間違(約3)基本 信息。<br>例20电话号码,影号。密码、SIP+C遵等<br>等。 |  |
| 除号使能 开店 ▼ 用出送約10日 第1日              | 非注册拨打模式       | 茶止~  | 音頻配置:<br>选择你想使用的音频编解码鍵。                                                |  |
| 代理和注册 开始 2<br>注册服务器 192.168.20.165 | 注册服务器编口       | 5060 | 增值业务:<br>呼叫等待,这个呼叫特性允许你的电话<br>在一次会话中播收另一个呼叫。                           |  |
| 备份代運販务器<br>局动DHCP选项120服务器设置 禁止 ▼   | 备份代理服务器编口     | 5060 | 注册服务器编口:<br>每个FXS口都可以被配置为不同的代理<br>编口号,当未填写注册服务器时,可以<br>期下项则计算          |  |

## 通过以上方法设置后可以通过待机页面查看时间是否准确

0

深圳总部:广东省深圳市南山区桃源街道留仙大道南山智园崇文园区1号楼1801-1802 / 1801-1802, Building 1, Chongwen Park, Nanshan Zhiyuan, Nanshan District, Shenzhen, China 北京分公司:北京市石景山区金安中海财富中心A座401 / Rm 401, Building 1, JinAn Zhonghai Fortune Center, Shijingshan District, Beijing, China 上海分公司:上海市杨浦区隆昌路619号城市概念软件园1幢C108 / Rm C108, City Concept Building 1, Longchang Rd No. 619, Yangpu District, Shanghai, China